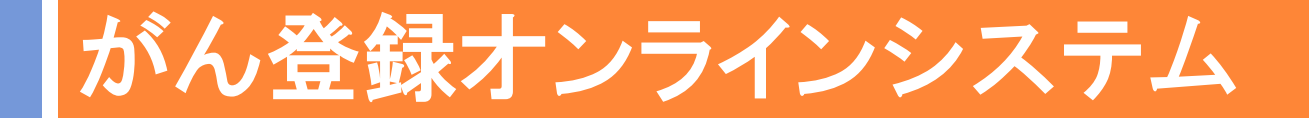

## ご利用手続き~届出まで

公立大学法人 福島県立医科大学 放射線医学県民健康管理センター がん登録室

《平成30年度 福島県全国がん登録説明会》

がん登録オンラインシステムとは

# 国医療機関からのがん患者情報の届出をオンラインで行うための専用システム

#### □利用するには2つのサービスの利用申請が必要

1) 医療機関オンライン接続サービス VPN回線(=安全なインターネット回線)を使用するためのVPN接続 ツールのインストール

#### 2)全国がん登録届出サービス

届出をオンラインで提出するためのサービス利用証明書の発行

#### 通信回線やパソコンは、専用のものを使用する必要はない

#### がん登録オンラインシステムを利用できない回線

- •公衆無線LAN回線
- 施設専用回線(専用線・IP-VPN網等の閉域回線)のみの
   光回線

#### \*詳細は ■「がん登録オンラインシステム」を利用するには をご参照ください

がん情報サービス>がん登録>全国がん登録>病院・診療所向け情報 >全国がん登録の届出>がん登録オンラインシステム

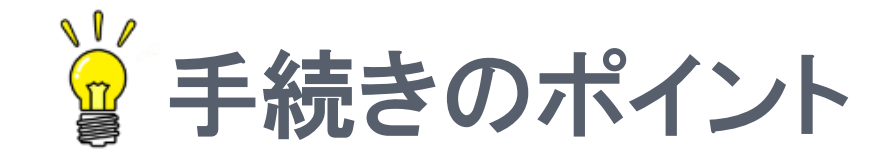

## ①はじめにマニュアルをダウンロードする

## 2マニュアルの手順どおりにやる

## ③『このページは表示できません』 と出てきても諦めない

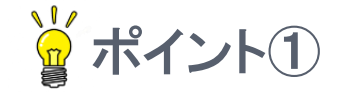

## はじめにマニュアルをダウンロードする

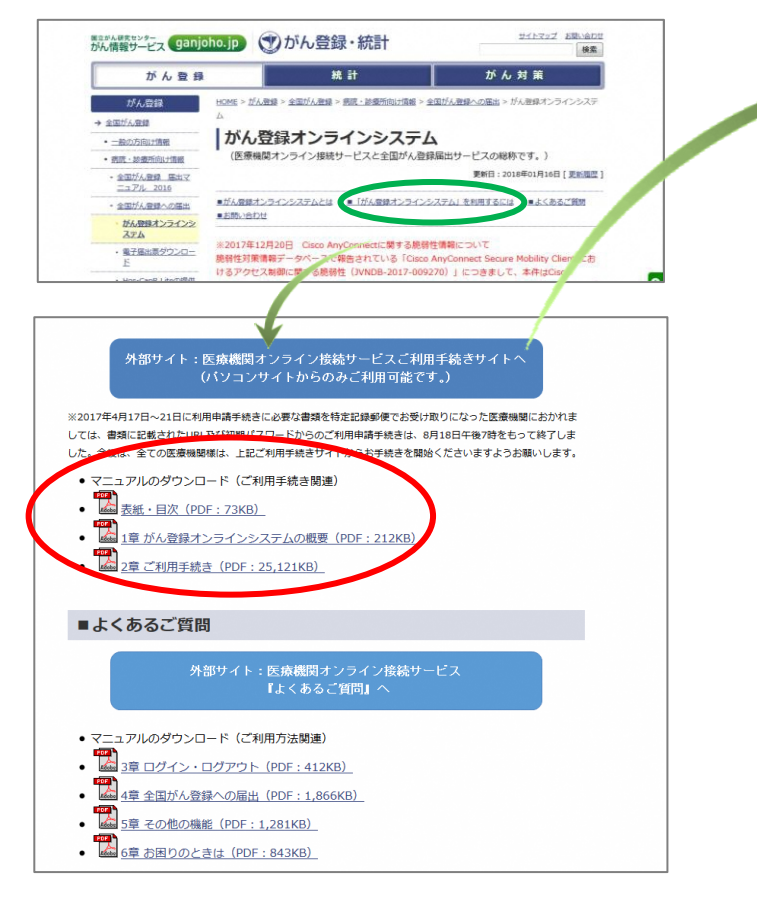

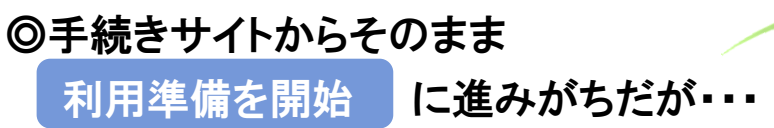

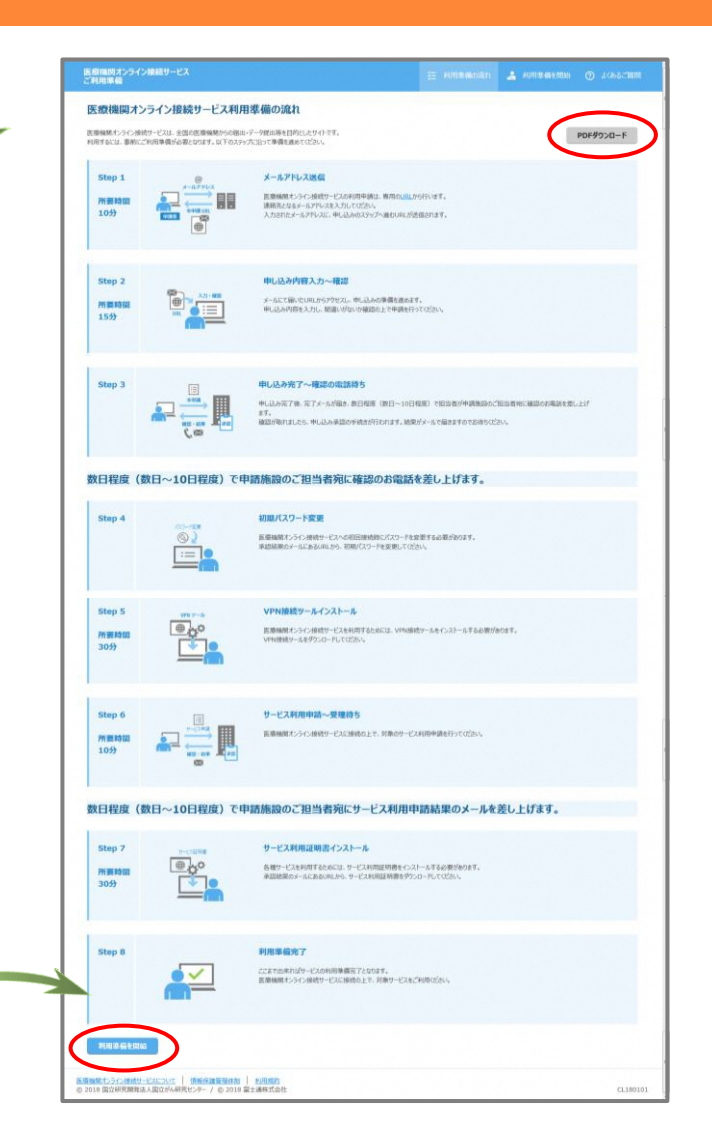

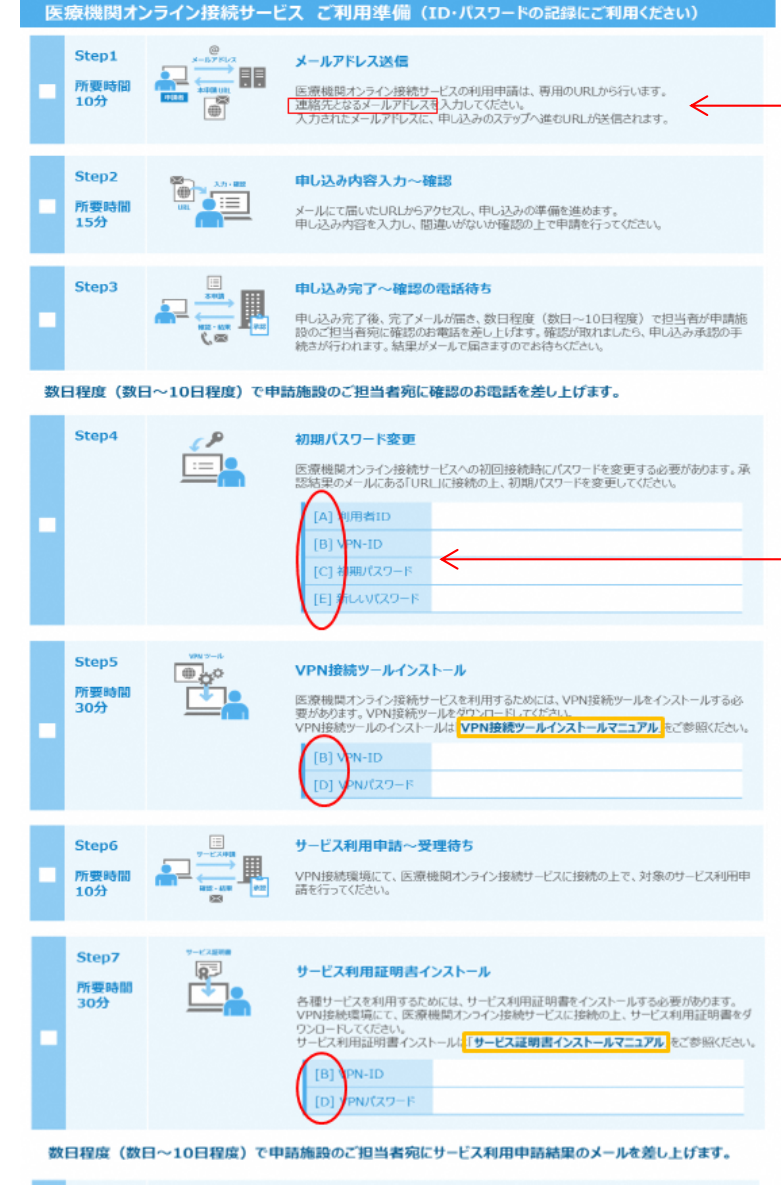

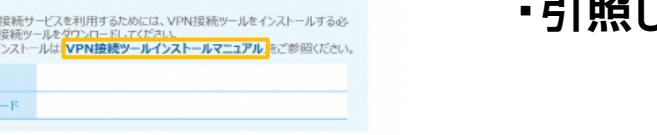

#### \*連絡先のメールドレス

・問い合わせ等にも使用

・担当者様が普段使っているものがよい

\*ID・パスワード ·マニュアルにも [A]~[E]の記述あり •引照しながら進める

#### **\*** Step 5 ~ 7

 VPN続中は他のネット接続が出来ないため、 ネット検索をしながら進めたり、途中でダウ ンロードしたり、ネットワーク印刷もできない

|   | Step8 |  | 利用準備完了                                                             |   |
|---|-------|--|--------------------------------------------------------------------|---|
|   |       |  | ここまで出来ればサービスの利用準備完了となります。<br>医療機関オンライン接続サービスに接続の上で、対象サービスをご利用ください。 |   |
| н |       |  |                                                                    |   |
|   |       |  | [E] \$667627-F                                                     |   |
|   |       |  | [A] 明都ID<br>[E] たいバスフード                                            | _ |

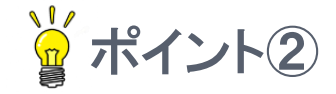

### とにかくマニュアルの手順どおりに!

・VPNインストールマニュアル・サービス証明書インストールマニュアル

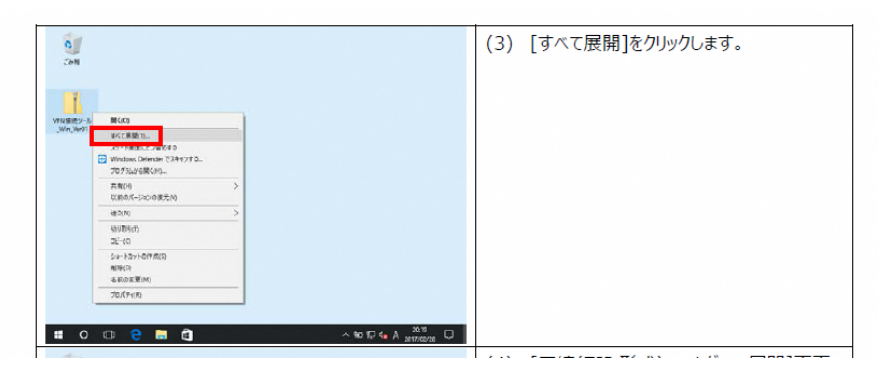

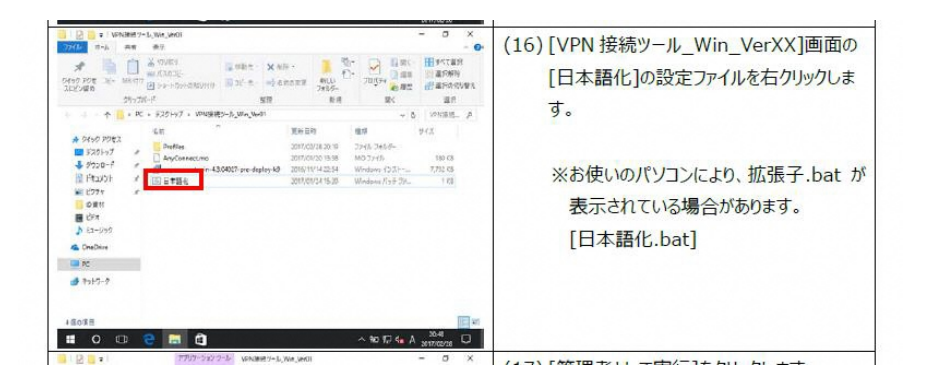

**\*** Step 5 ~ 7

実行ボタン、エンターキー、
 ダブルクリック、
 などで進めがちだが、
 これがエラーの素!

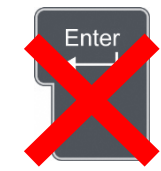

- "右クリック" "すべて展開" など、
   マニュアルの記載どおりに進めないと、
   正しくインストールできない
  - ・日本語化できない
  - ショートカットが作成されない
  - ・証明書が発行されない

等々…

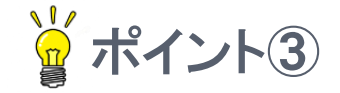

### 『このページは表示できません』と出てきたら・・・

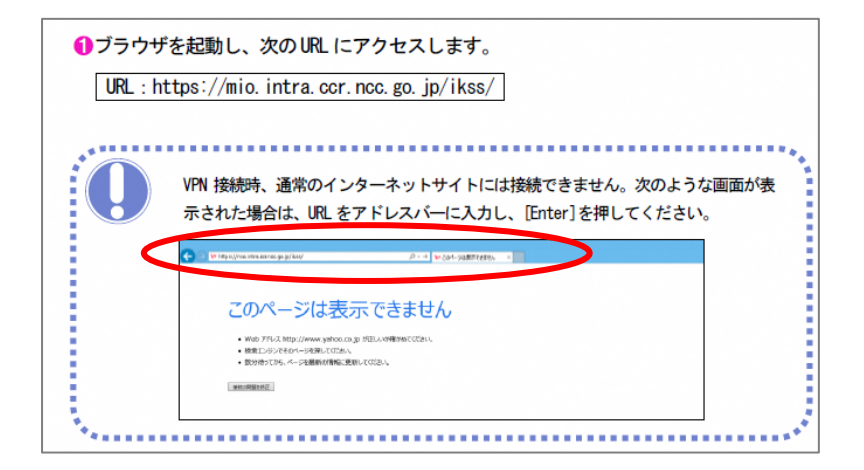

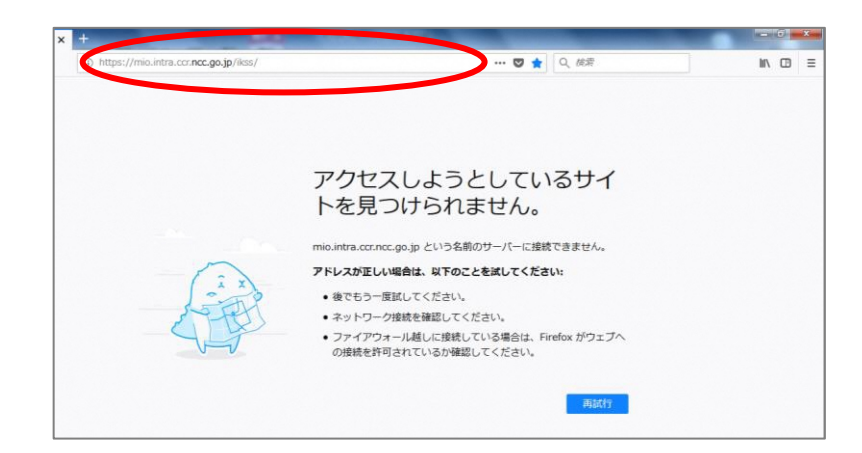

#### **\*** Step 5 ~ 6

- VPN接続ツールインストールマニュア
   ルの手順どおりに進めると出てくる
- •ここで手続きを止めてしまうことが多い
- ・マニュアルに次の手順が載っているの

で読み進めてみる

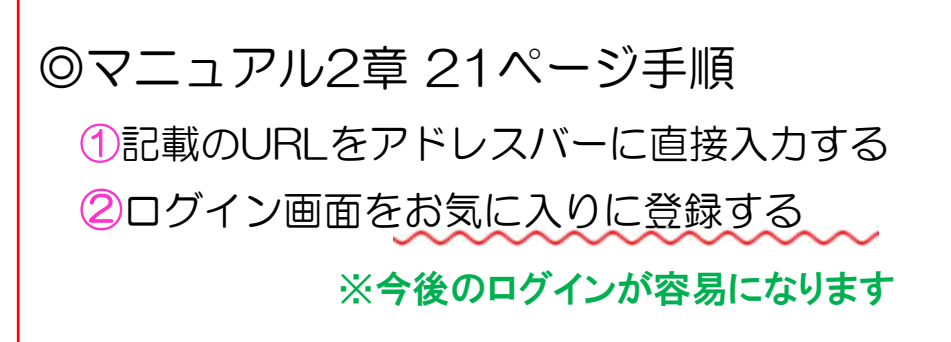

## それでも上手くいかない時は・・・

- VPNが接続できない(接続不可のメッセージが表示される)
   ⇒ オンラインシステムで使う「通信用ポート番号」が施設で許可されて
  - いるか確認する。
- VPN接続はできているのに、URLを直接入れても『このページは 表示できません』という画面になってしまう
- サービス利用証明書のインストールができない

⇒ コントロールパネル→ネットワークとインターネット
 →インターネットオプション →詳細設定
 →「SSL3.0を使用する」「SSL2.0を使用する」および
 「TLS1.2を使用する」のチェックを外す

※医療機関オンライン接続サービス FAQ(よくある質問)を参照 ※「がん登録オンラインシステム」に関するお問い合わせ先へ

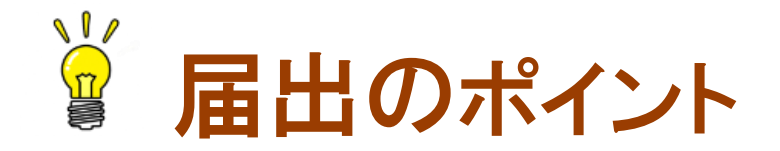

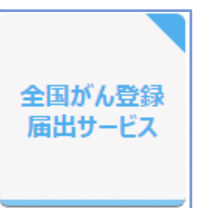

# (1)アップロードの前に ②全国がん登録届出サービスへ接続する (3)アップロード後は必ず 「届出状況の確認」をクリック

④エラーが出たら・・・ (Hos-CanR Liteの場合)

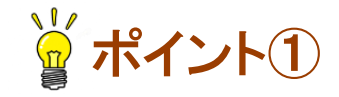

11

### アップロードの前に ⇒ 届出申出書『確定』の確認

# □確定されていない場合、アップロードそのものができません □確定ボタンを押すことで簡易チェックが行われます

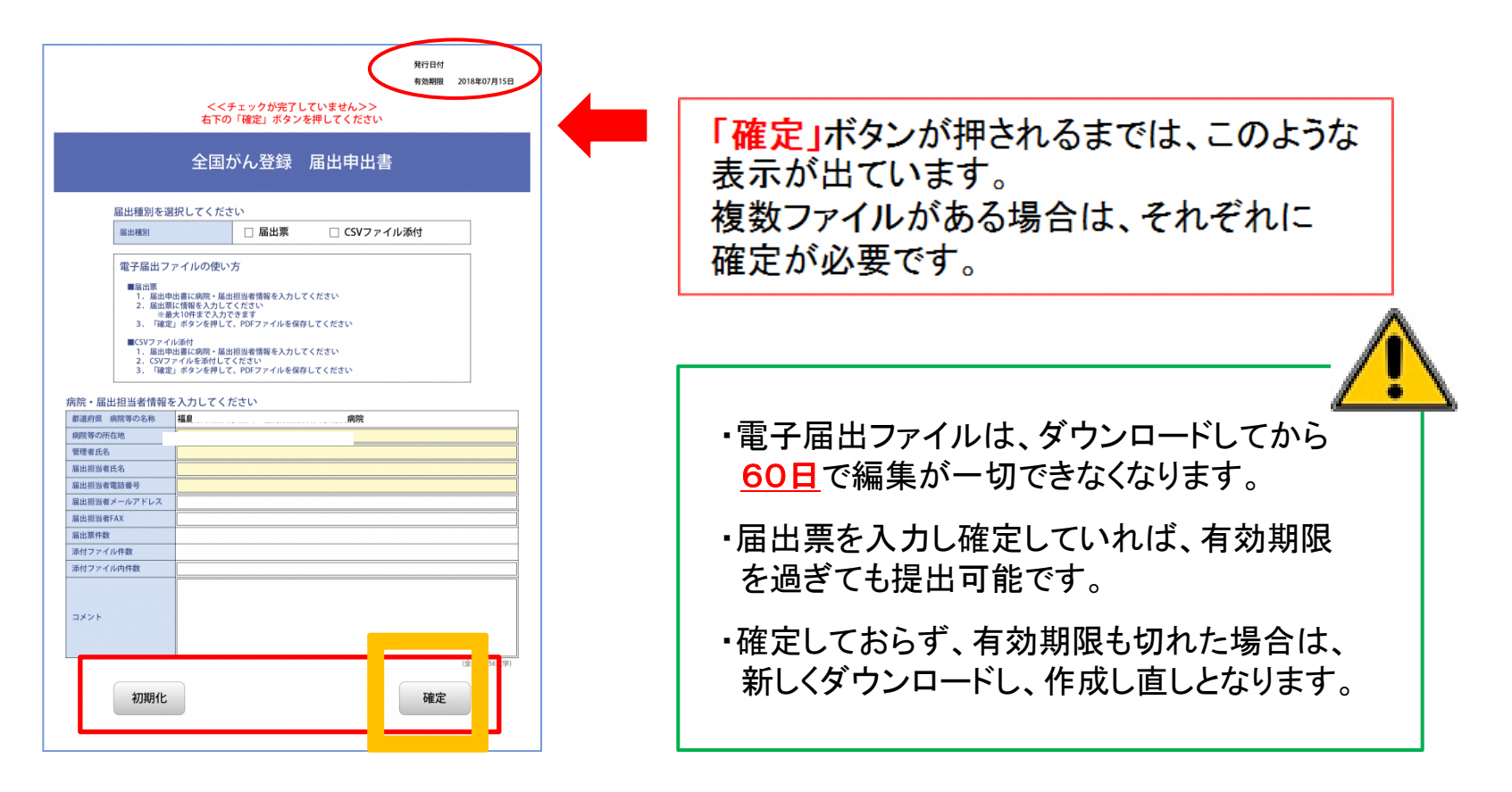

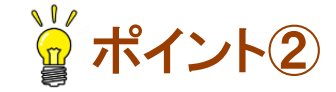

## 全国がん登録届出サービスへ接続する

#### マニュアル4.1.1

(例) お気に入りからログインする方法

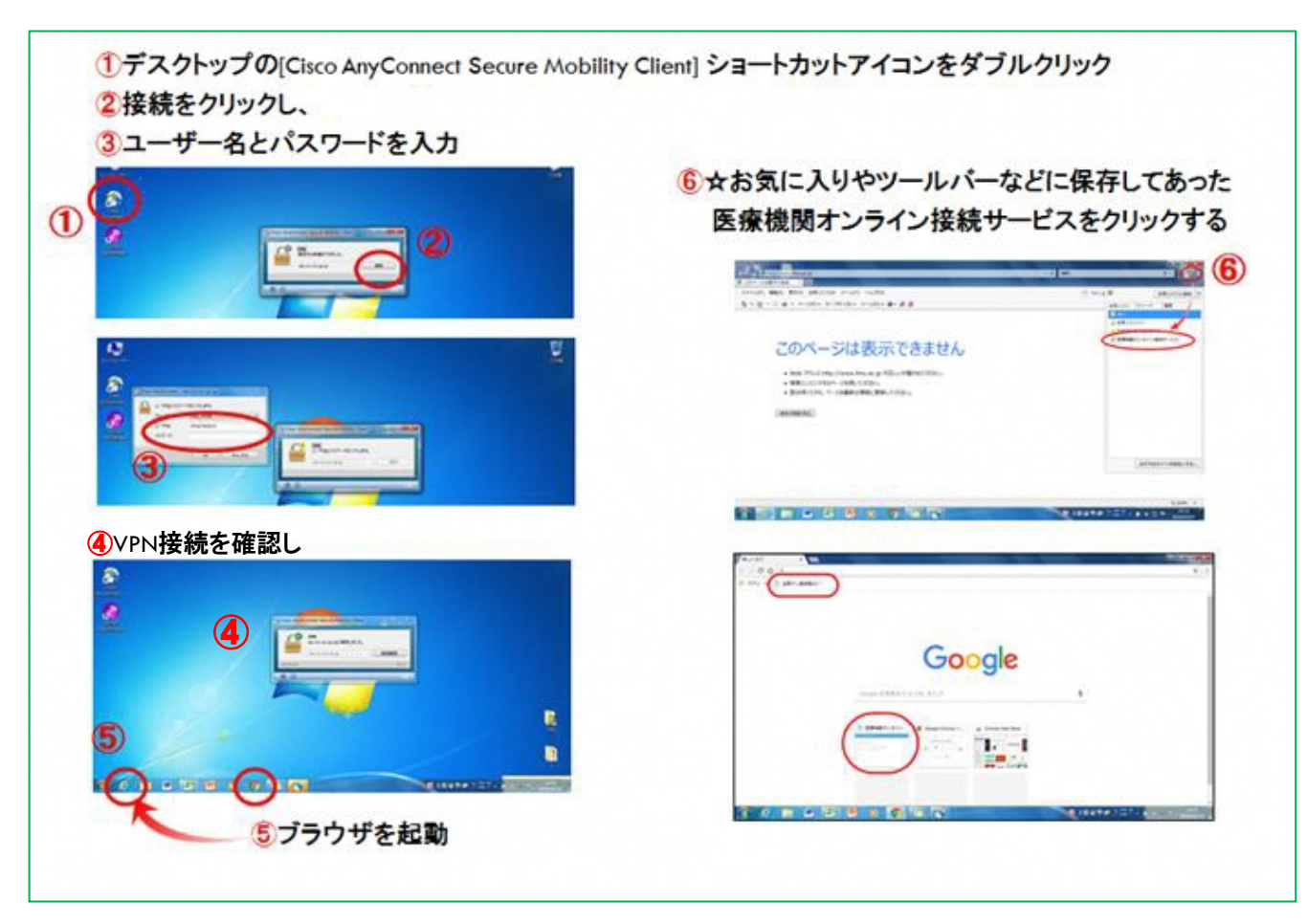

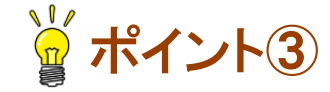

## アップロード後は必ず[届出状況の確認]をクリック

## □アップロード=提出完了、ではありません !!

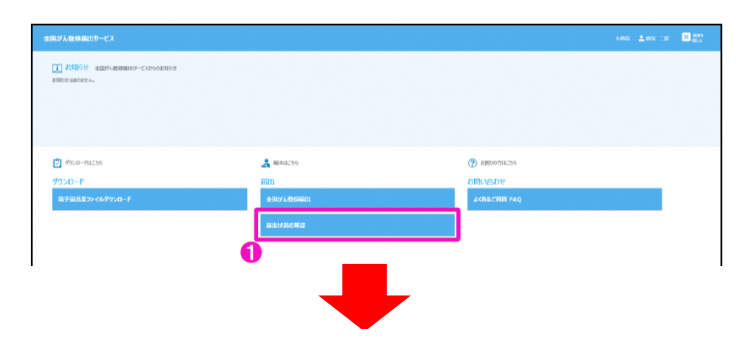

| 副出状況の確認<br>1 8日10月の一般から | Statema, Dobu, K97 | Brisselwollerlert.           |         |        |      |       |          |
|-------------------------|--------------------|------------------------------|---------|--------|------|-------|----------|
| DATA-R                  | 801/100            | 7745                         | -       | 087408 | -    | **    | 80006    |
| 28 38                   | 2017/03/05 16:07   | A RELEASED 2017021312834     | 10-     |        | *79  | A.801 | AR 18    |
| -                       | 2017/03/03 14:07   | A RR. BROWL SUCCESSION       | #1+136e |        | *79  | A.#30 | AR       |
| -                       | 2017/03/03 14:27   | A ROL MIRCOVEL 2017031314830 | FortSRA |        | 829  | A.803 | MR       |
| DE ME                   | 2017/03/05 14-05   | ARE RECOVERED DEPENDENT      | 88054   |        | 100  | 人用的   | 493 = 39 |
| -                       | 2017/03/03 14:04   | A #RE ##27415 2017018185885  | 10-     |        | *710 | A.#35 | MR       |

**☆**ポイント④ エラーが出たら・・・

## □Hos-CanR Liteの場合

①SP1.34へ更新(2017年10月)

# ②出力フラグを未出力に戻す ⇒ 診断日の範囲を指定して、一括で未出力に 戻せるようになった

③エラーを修正して再出力する

# オンライン接続サービス 『お知らせ』機能について

マニュアル5章「その他の機能」

## □オンラインでの【問い合わせ】や【修正のお知らせ】を 行っています

## □申請時のメールアドレスにお知らせ通知が届きます

#### ※詳細は ネット通信Vol.10をご覧ください

| 8週時間オンライ    | XBHER - KX                                                                                                    |
|-------------|----------------------------------------------------------------------------------------------------|
| 100 ASADS   | U unmantsteamer expension                                                                                                    |
| 2017/02/87  | Countrative (100)                                                                                                    |
| 2547/90/81  | COCHVERING COM                                                                                                    |
| 2017/03/34  | NT CARDON                                                                                                    |
| 30107500010 | a y datability                                                                                                    |
| 2017/02/01  | an1/2002/000                                                                                                    |
| 2017/02/18  | a statestatation                                                                                                    |
| 3027263134  | CONTRACTOR NO                                                                                                    |
| 2057/00123  | CODEMINE                                                                                                    |
| 295 5/92/28 | A CONTROLLED                                                                                                    |
| 2013/02/13  | AND REPAIRING THE REPAIR OF THE REPAIR OF TH |

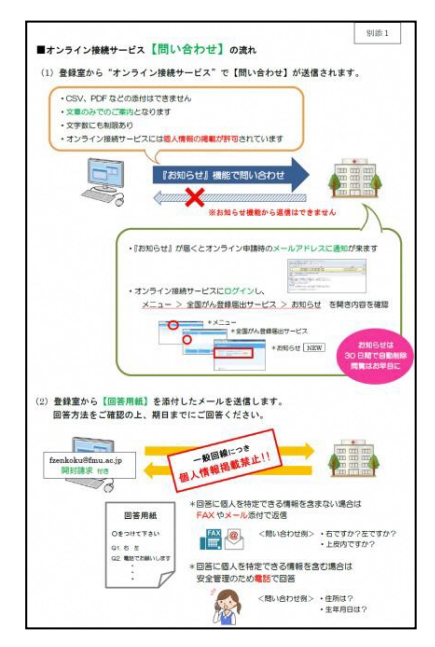

よくあるご質問

16

マニュアル6章「お困りのときは」

(1)パスワードの有効期限が切れた、忘れた

- 利用者パスワードの有効期限は60日
- 有効期限をメールなどでお知らせする機能はない
- •再設定はVPNを繋いで、解除して、また繋いで、と少し手間 【資料】参照
  - ⇒ 期限切れになる前に「パスワードの変更」をした方が作業的には楽!

(2)サービス利用証明書の有効期限が切れた

・証明書の有効期限は1年間

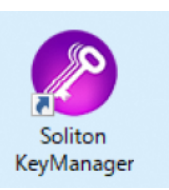

・デスクトップの[Soliton KeyManager]から有効期限の確認・更新をする
・『サービス証明書インストールマニュアル』を参照

よくあるご質問

#### (3)複数のPCからアクセスしたいのですが可能ですか?

- •PC毎にVPN接続ツールをインストールし、サービス利用証明書を 習得してください
- サービス利用証明書は、OSのユーザーアカウント単位でインストール され、6枚(回)まで発行できます
- ●使用しない証明書は、[Soliton KeyManager] ♪ から削除できますが、
   発行回数は変わりません。
   発行回数が上限に達した場合は、がん登録オンラインシステム「コール センター」へ連絡してください

こんな時は直接コールセンターへ

#### 引き継ぎがなく、アカウントがわからない

#### PCを変えたい

サービス利用申請済みにもかかわらず、証明書発行ツール がダウンロードできない(利用申請時のアカウントではない 利用者が、ダウンロードしようとするとエラーが表示される)

「がん登録オンラインシステム」のご利用に関するお問い合わせ先(コールセンター)

電話番号:03-3545-1511

受付時間:土日祝日を除く平日の午前9時00分から午後5時00分まで

E-mail : canreg\_online@ml.res.ncc.go.jp